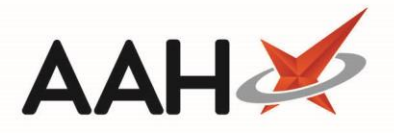

## Sending an MCR Claim

You have to claim for every MCR serial episode after you have dispensed it.

- 1. From the ePharmacy Manager, highlight a serial MCR prescription which has been recently dispensed.
- 2. Press [F4 Claim].
- 3. The Batch Function window displays.

| ePharmacy Batch Function -                                                                                                    |  |  |  |  |  |  |
|----------------------------------------------------------------------------------------------------|--|--|--|--|--|--|
| 1 prescription(s) medication not collected     ★                                                                                                    |  |  |  |  |  |  |
| <ul> <li>IMPORTANT USER INFORMATION:<br/>A training video has been created to demonstrate the functionality of the Batch Functions screen, which can be accessed by clicking HERE.</li> </ul>                                                      |  |  |  |  |  |  |
| Filters       Dispense Date       Service Type       All       FILe       Patient       Search Patient       Q         Period       Custom       Batch Type       Show prescriptions to send claims only       Image: Show Requires Attention Only |  |  |  |  |  |  |
| From Select a date 15 To Select a date 15 UPN K881130000C64MLK Show Medication Not Collected Only                                                                                                    |  |  |  |  |  |  |
| Service Type Patient CHI Number UPN Item Id Episode Status Dispensed Collected Description                                                                                                    |  |  |  |  |  |  |
| MCR.         EDISON, SIMON (Master)         201000 2075         K881130000C64         1         1 of 6         Dispensed         10/04/2019 09:54:13         Paracetamol 250mg/5ml                                                                 |  |  |  |  |  |  |
|                                                                                                    |  |  |  |  |  |  |
|                                                                                                    |  |  |  |  |  |  |
| Total Scripts (based on filters) 1 F7 - Medication Collection F8 - Edit Prescription F9 - Send Selected Items 🗸 F10 - Send All                                                                                                    |  |  |  |  |  |  |

- 4. Ensure the MCR episode is highlighted and press [F7 Medication Collection].
- 5. The Prescription Tracking Edit window displays.

| Prescription Tracking Edit                                                                      |                                          |                               | – – ×              |
|-------------------------------------------------------------------------------------------------|------------------------------------------|-------------------------------|--------------------|
| EDISON, SIMON (Master)<br>Flat 4-3 Atholl House 86-88 Guild Street, Aberdeen, Grampian, AB9 1NJ | DOB 20 Oct 2000<br>Age 18 years 5 months | CHI No 201000 2075<br>MCR MAS | ехемрт (в)         |
| Current Prescription Status: Dispensed Tracking Number: PT3                                     |                                          |                               |                    |
| New Status: Completed                                                                           |                                          |                               |                    |
| Completion Type     Ocllected O Delivered O Abandoned                                           |                                          |                               |                    |
| Collected By<br>Select the person who collected the medication or Click Here to select a dif    | ferent patient                           |                               |                    |
| EDISON, SIMON (Master)                                                                          |                                          |                               | Patient            |
|                                                                                                 |                                          |                               |                    |
|                                                                                                 |                                          |                               |                    |
|                                                                                                 |                                          |                               |                    |
|                                                                                                 |                                          |                               |                    |
|                                                                                                 |                                          |                               |                    |
|                                                                                                 | 1                                        | F9 - Edit Prescription 🗸 F1   | 10 - Save 🗙 Cancel |
|                                                                                                 |                                          |                               |                    |

1

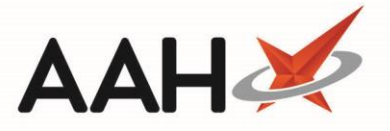

- 6. Notice the prescription is already marked as *Collected*.
- 7. Press [F10 Save].
- 8. The Batch Function window displays again, with the **[F7 Medication Collection]** button greyed out, which means that the episode was marked as collected.
- 9. Press [F10 Send All].

ProScript Connect will automatically advise you if you start the dispensing process for a given serial prescription that some items have not yet been claimed for the prescription, and prompt you to press [F5] to claim them.

| view / Process wick Presci               | npuon                                                                                               |                                                                    |                                                                                                 |                                                   |                                                                                                    |                |       | ×      |
|------------------------------------------|----------------------------------------------------------------------------------------------------|--------------------------------------------------------------------|-------------------------------------------------------------------------------------------------|---------------------------------------------------|----------------------------------------------------------------------------------------------------|----------------|-------|--------|
| Prescription Preview                     | There are item(s) that have not been claimed for this prescription, press F5 to claim this item(s). |                                                                    |                                                                                                 |                                                   |                                                                                                    |                |       |        |
| <ul> <li>Confirm Prescription</li> </ul> | Pharmacy Detai<br>McAllister &<br>Thompson                                                          | DOB<br>20/10/2000                                                  | Title, Forename, Surname Address<br>EDISON, SIMON (Master)<br>Flat 4-3 Atholl House 86-88 Guild |                                                   | UPN: K881130000C64MLK<br>Prescription Type: GP10                                                                 |                |       |        |
| Prescriber Matching                      | Pharmacy<br>Woodburn<br>House 56<br>Canaan Lane                                                     | Age<br>18 years 5<br>months                                        | Street<br>Aberdeen<br>Grampian<br>AB9 1NJ                                                       |                                                   | Treatment Type: Repeat Dispensing<br>Prescription Start Date: 19/02/2019<br>Prescription Expiry Date: 25/09/2019 |                |       |        |
| Patient Matching                         | Morningside<br>Edinburgh<br>EH10 4SG                                                                |                                                                    | CHI Number 20100                                                                                | 0 2075                                            |                                                                                                    |                |       |        |
|                                          |                                                                                                    | Prescribed                                                         | Medication                                                                                      |                                                   |                                                                                                    |                |       |        |
| Patient Registration                     | 0<br>(2 of 6) Due on<br>08/05/2019<br>Discard                                                       | Paracetan<br>suspensio<br>1800 ml<br>5ML QID V                     | nol 250mg/5ml oral<br>n sugar free<br>VHEN REQUIRED                                             | (1 of 6) Qty 300 ml<br>Dispensed On<br>10/04/2019 |                                                                                                    |                |       |        |
| Drugs Matching                           |                                                                                                    | Enter dispe                                                        | ensing notes here                                                                               |                                                   |                                                                                                    |                |       |        |
| Prescription Comparison                  |                                                                                                    |                                                                    |                                                                                                 |                                                   |                                                                                                    |                |       |        |
|                                          | UPN: K8811300<br>Start Date: 19/0<br>Expiry Date: 25,                                               | 000C64MLK<br>02/2019<br>/09/2019                                   | Date: 19/02/2019                                                                                | ,                                                 |                                                                                                    |                |       |        |
|                                          | ltem(s):<br>1                                                                                       | GREEN, Ch<br>Atos Origin<br>Appleton P<br>Appleton P<br>Livingston | ristine 1111112<br>1 Test Practic 88113<br>Ilace<br>Iarkway<br>EH54 7EZ                         |                                                   |                                                                                                    |                |       |        |
|                                          | F2 - Force to                                                                                       | 'Prescription C                                                    | ompleted 🖉 F3 - D                                                                               | iscard Item(s) 🖉 F                                |                                                                                                    | ✓ F10 - Proces | s 🗙 C | Cancel |

## **Revision History**

| Version Number | Date              | Revision Details | Author(s)            |
|----------------|-------------------|------------------|----------------------|
| 1.0            | 16 September 2019 |                  | Joanne Hibbert-Gorst |
|                |                   |                  |                      |
|                |                   |                  |                      |

## **Contact us**

For more information contact: **Telephone: 0344 209 2601** 

Not to be reproduced or copied without the consent of AAH Pharmaceuticals Limited 2019.